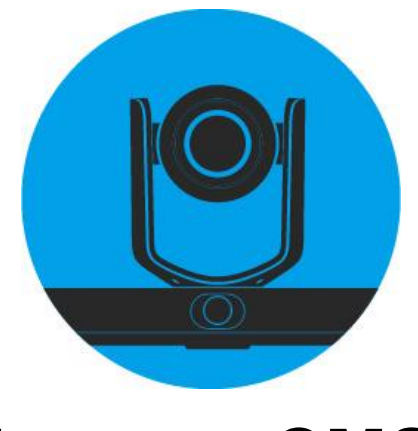

# LumensCMS

# 自動追蹤攝像機影像管理軟體

# 使用手冊-繁體中文

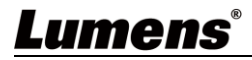

| 版 | 櫂 | 資    | 訊                                            |
|---|---|------|----------------------------------------------|
| 第 | 1 | 章 東  | 次體安裝與追蹤設定說明3                                 |
|   |   | 1.1  | 系統需求3                                        |
|   |   | 1.2  | 攝影機連接網路3                                     |
|   |   | 1.3  | LumensCMS 軟體與 VC-TR1 連接4                     |
| 第 | 2 | 章 東  | 次體功能說明6                                      |
|   |   | 2.1  | 開啟畫面(Live View)6                             |
|   |   | 2.2  | Live View - Tracking7                        |
|   |   | 2.3  | Live View – Tracking – Settings - General    |
|   |   | 2.4  | Live View – Tracking – Settings - Advanced11 |
|   |   | 2.5  | Live View – PTZ Control12                    |
|   |   | 2.6  | Device Manager13                             |
|   |   | 2.7  | Device Manager – Managed Device13            |
|   |   | 2.8  | Device Manager – Search Device14             |
|   |   | 2.9  | Device Manager – Configuration - Streams14   |
|   |   | 2.10 | Device Manager – Configuration - Network15   |
|   |   | 2.11 | Device Manager – Configuration - RTMP16      |
|   |   | 2.12 | Device Manager – Configuration - Upgrade16   |
|   |   | 2.13 | Device Manager – Configuration - System17    |
| 第 | 3 | 章常   | 宫見問題排除18                                     |

# 目 錄

## Lumens®

1

## 版權資訊

版權所有© Lumens Digital Optics Inc.保留所有權利。

Lumens 為 Lumens Digital Optics Inc.正進行註冊的商標。

若未獲得 Lumens Digital Optics Inc.之書面同意,不得以任何方式複製、重製、或傳送本檔,除非因為購買本產品 可複製本檔當備份。

為了持續改良產品,本檔內之資訊可能變更,恕不另行通知。

為完整解釋或描述本產品如何使用,其他產品或公司的名稱可能會出現在本手冊中,因此沒有侵權之意。

免責聲明:對於本檔可能之技術或編輯錯誤或遺漏;提供本檔、使用或操作本產品而產生意外或關連性的損壞, Lumens Digital Optics Inc. 恕不負責。

### Lumens

## 第1章 軟體安裝與追蹤設定說明

#### 1.1 系統需求

- 作業系統: Windows 7 32bits/64bits 及以上版本
  - 不支援 Windows XP
  - 不支援 MAC 作業系統
- CPU: Intel i3 處理器等級或以上
- 記憶體: 4G RAM 或以上
- 最小硬碟空間:1GB 以上

#### 1.2 攝影機連接網路

常用之網路連接方式有兩種,如下所示:

1. 通過交換機或路由器連接

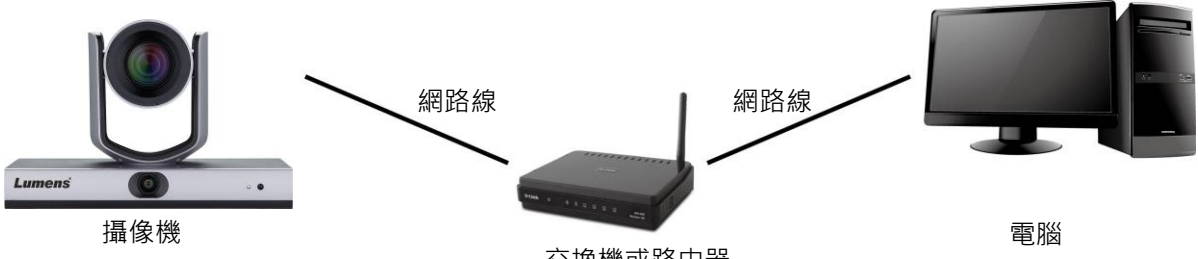

交換機或路由器

 通過網路線直接連接,須修改電腦之 IP 位址同攝影機使用之網段
 例:VC-TR1 出廠預設 IP 位址為 192.168.100.100,需將電腦 IP 位址設定相同網段如 192.168.100.101,電腦才可正確與攝影機連線

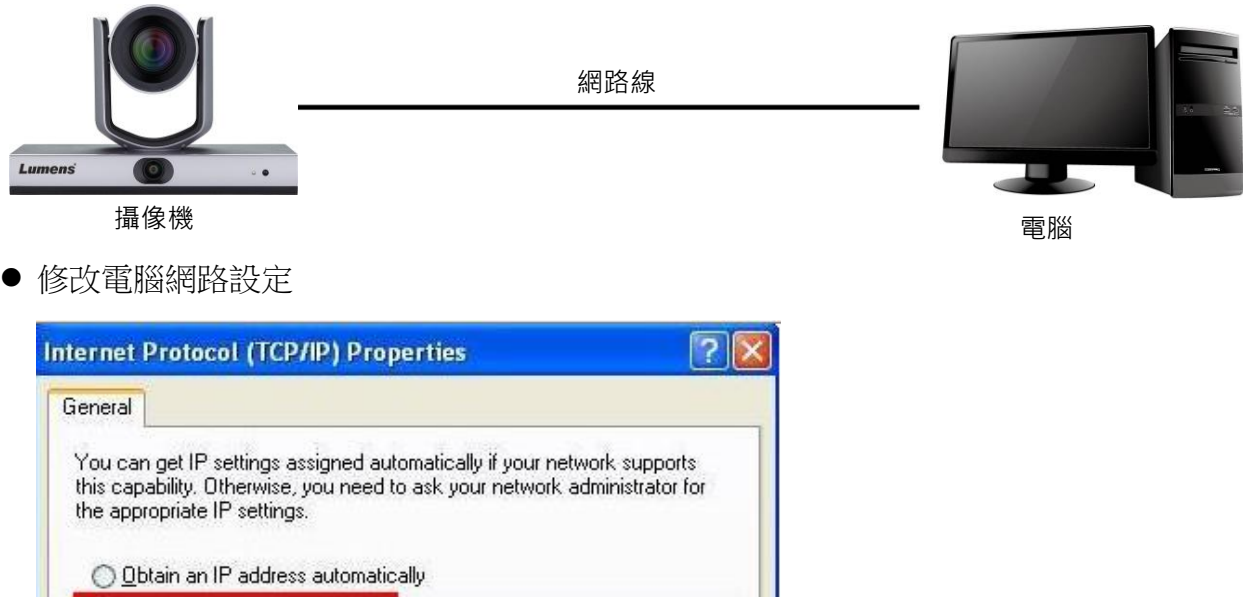

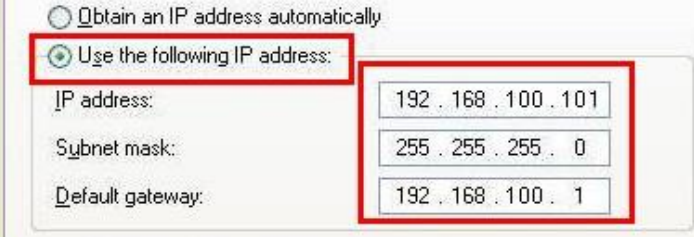

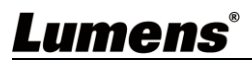

#### 1.3 LumensCMS 軟體與 VC-TR1 連接

1. 軟體請至 Lumens 官網, [Support]> [Download] 頁面下載

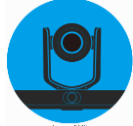

- 2. 開啟 LumensCMS 軟體,加入攝像機
- 自動加入: 先開啟攝像機,待開機完成後,再打開 LumensCMS 軟體後約 5-7 秒, VC-TR1 會自動加入清單,雙擊攝像機可顯示畫面

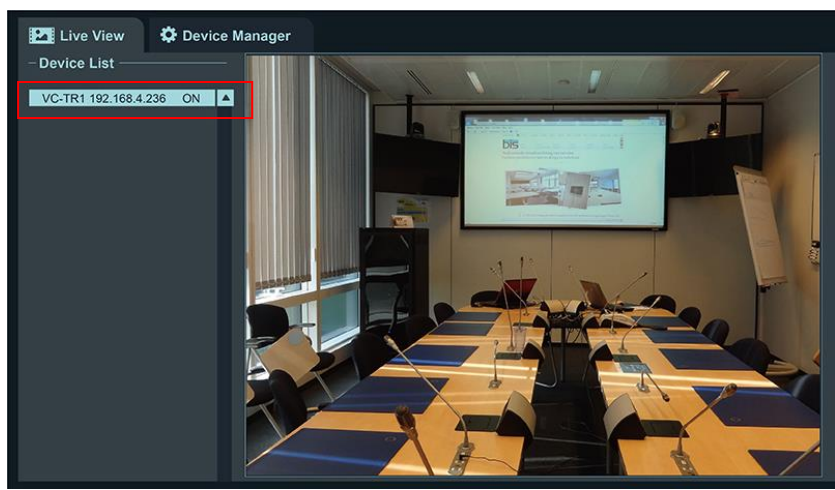

- 手動加入: 開啟 Device Manager 頁面
  - ▶ 搜尋裝置:

●[Refresh]>●點擊攝像機> ●[Add to Device Manager], ④輸入攝像機密碼(預設 9999)

➤ 返回 [Live View]頁面,雙擊加入清單的機台即可顯示畫面

|     | Lumens       | CMS          |                |                   |                                  |                              |         |                     | • -         |   | × |
|-----|--------------|--------------|----------------|-------------------|----------------------------------|------------------------------|---------|---------------------|-------------|---|---|
| (5  | Live View    | C Device Man | nager          |                   |                                  |                              |         |                     | (           | ٥ |   |
|     | Managed Dev  | vices        |                |                   |                                  |                              |         |                     |             |   |   |
|     | +Add Device  | e 🗍 Delete   | e Device 🗮 Cor | figuration        |                                  | Add De                       | vice    | × Filter            |             |   |   |
|     | No. Devi     | ice Hame     | IP Address     | <b>BAC Addres</b> |                                  |                              |         | rial Mumber         | Status      |   |   |
|     | 001 VC-1     | IR1          | 192.168.4.51   | DC:E2:AC:01:      |                                  |                              |         | 1H1M2I4OKRUJ6400    | 5 connected |   |   |
|     |              |              |                |                   | IP Address:                      | 192.168.4.51                 |         |                     |             |   |   |
|     |              |              |                |                   | Port:                            | 5000                         |         |                     |             |   |   |
|     |              |              |                | _                 | User Name:                       |                              |         |                     |             |   |   |
|     |              |              |                |                   |                                  |                              | Add     |                     |             |   |   |
|     |              |              |                |                   | Ensure that IP<br>the same netwo | and LAN share<br>ork segment |         |                     |             |   |   |
|     |              |              |                |                   |                                  |                              |         |                     |             |   |   |
| 6   | Search Devic | e            |                |                   |                                  |                              |         |                     |             |   |   |
| (3  | +Add to Dev  | vice Manager | Network        | C Ref             | resh                             | Q Stop Sear                  | ch      | Upgrade Filter      |             |   |   |
|     | No. Devi     | ice Hame     | IP Address     | MAC Address       |                                  | ∎odel                        | Version | Serial Mumber       |             |   |   |
| (2) | 001 VC-1     | TR1          | 192.168.4.51   | DC:E2:AC:01:E     | 0:06                             | VC-TR1                       | 1.1.08  | J451H1M2I4OKRUJ6400 | :5          |   |   |
|     |              |              |                |                   |                                  |                              |         |                     |             |   |   |
|     |              |              |                |                   |                                  |                              |         |                     |             |   |   |
|     |              |              |                |                   |                                  |                              |         |                     |             |   |   |
|     |              |              |                |                   |                                  |                              |         |                     |             |   |   |

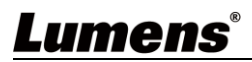

#### 3. 設定追蹤參數

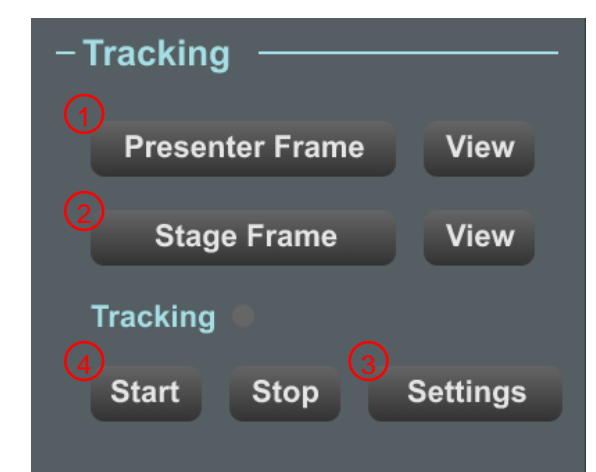

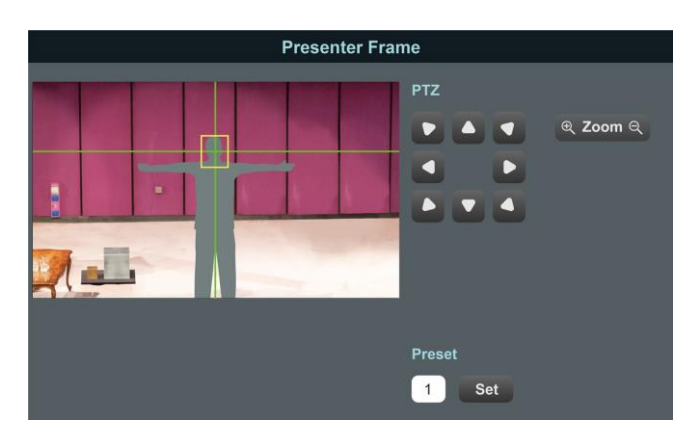

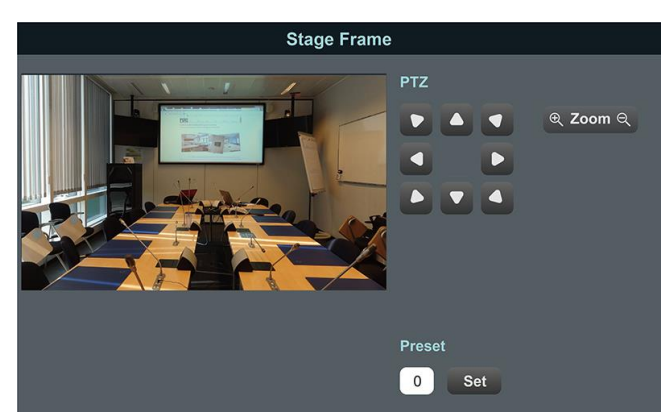

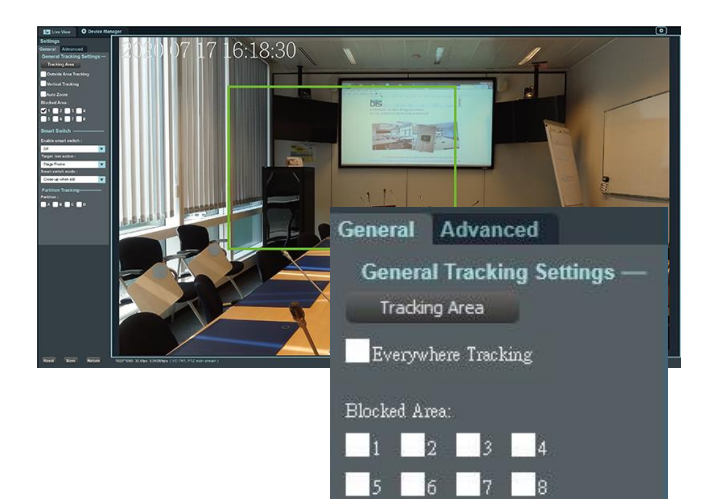

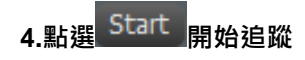

## Lumens®

#### 1. Presenter Frame

可操作雲台設定追蹤畫面。 此設置決定追蹤時的放大倍率與雲台垂直角度 ※建議:人臉置於中央黃色輔助框內,伸直雙臂後,左 右與邊框距離可多容納2人為佳 <說明> Presenter Frame 等於設置 Preset 1,也可從 遙控器設置

#### 2. Stage Frame

可操作雲台設定舞台畫面。 此設置為攝像機丟失追蹤目標時,畫面會自動切換為 Stage Frame 畫面 <說明> Stage Frame 等於設置 Preset 0,也可以從遙 控器設置

#### 3. [Settings]> [Tracking Area]

點擊**u**Tracking Area</u>,拖曳滑鼠者可自定義追蹤區 域(綠框)

當目標出現在追蹤區域, VC-TR1 會開始進行追蹤。 **※建議**:設定追蹤區域時, 需確保只有單一的追蹤目標 會在此區域內移動,必須排除非追蹤目標出現在此區域 的機率

#### Everywhere Tracking:

勾選後,綠色追蹤範圍框外仍會自動追蹤目標

#### Blocked Area(1-8):

繪製屏蔽框,屏蔽框可屏蔽動作偵測(不屏蔽人臉偵測)。

## 第2章 軟體功能說明

#### 2.1 開啟畫面(Live View)

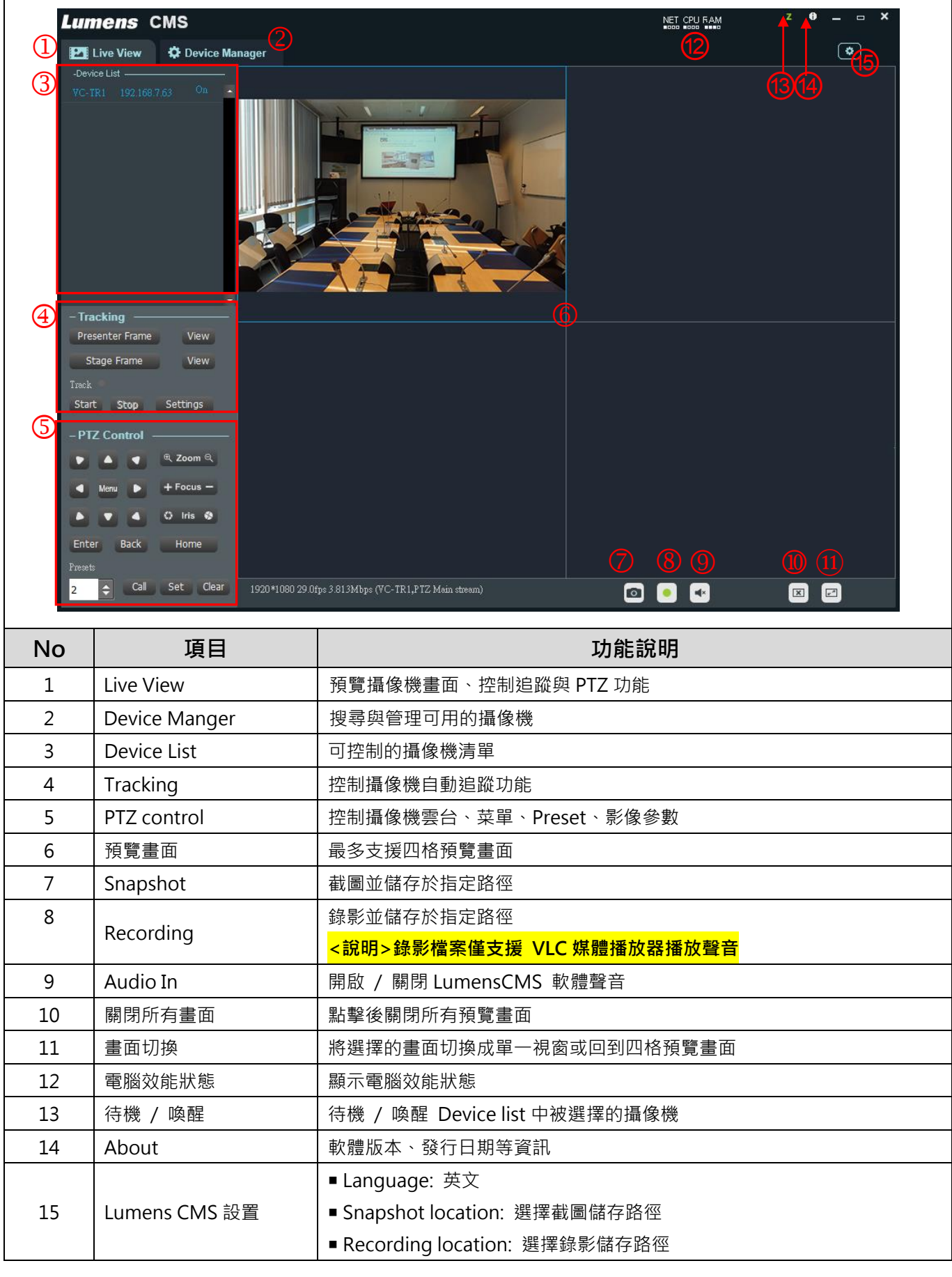

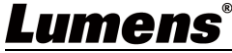

## 2.2 Live View - Tracking

|    |                 | <ul> <li>Tracking</li> <li>Presenter Frame View</li> <li>Stage Frame View</li> <li>Tracking</li> <li>Start</li> <li>Stop Settings</li> </ul>                                                                                                    |
|----|-----------------|----------------------------------------------------------------------------------------------------|
| No | 項目              | 功能說明                                                                                                    |
| 1  | Presenter Frame | Presenter Frame           PTZ         @ Zoom @           Image: Com @         Image: Com @           Image: Com @         Image: Com @           Image: C |
| 2  | Stage Frame     | Stage Frame         PT         PT       Q Zoom Q         Q Q       Q Zoom Q         Preset       Q Q         O Set       Q         可操作雲台設定舞台畫面。       此設置為攝像機丟失追蹤目標時 · 畫面會自動呼叫 Stage Frame 畫面                                                                                                    |
| 3  | View            | 載入 Presenter Frame (Preset 1)                                                                                                    |
| 4  | View            | 載入 Stage Frame (Preset 0)                                                                                                    |
| 5  | Start           | 啟動追蹤                                                                                                    |
| 6  | Stop            | 停止追蹤                                                                                                    |
| 7  | Settings        | 參數設定,詳細參數請參考以下章節。<br><u>2.3 Live View – Tracking – Settings – General</u><br><u>2.4 Live View – Tracking – Settings - Advanced</u>                                                                                                    |

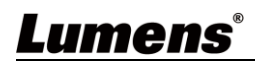

### 2.3 Live View – Tracking – Settings - General

| Settings                                                                                                    | No | 項目                        | 功能說明                                                                                                    |
|----------------------------------------------------------------------------------------------------|----|---------------------------|----------------------------------------------------------------------------------------------------|
| General Advanced                                                                                                    | 1  | Tracking Area             | 拖曳滑鼠可自定義追蹤區域(綠框)。<br>當日標出現在追蹤區域,VC-TR1 會開始進行追蹤。                                                                                                    |
| General Tracking Settings —<br>Tracking Area                                                                                         | 2  | Everywhere<br>Tracking    | 勾選後,綠色追蹤區域外仍會自動追蹤目標                                                                                                    |
| 2 Everywhere Tracking                                                                                                    | 3  | Blocked Area              | 繪製屏蔽框。<br>屏蔽框可屏蔽動作偵測 <b>(</b> 不屏蔽人臉偵測 <b>)</b> 。                                                                                                    |
| <ul> <li>Blocked Area:</li> <li>1 2 3 4</li> <li>5 6 7 8</li> <li>Smart Switch</li> <li>Enable smart switch:</li> <li>Off</li> </ul> | 4  | Enable smart<br>switch    | <ul> <li>OFF: 關閉智慧切換功能,相機跟隨 Target lost action 設定。</li> <li>PTZ Main Stream: 開啟 PTZ Stream 智慧切換 功能,模式跟隨 smart switch mode 設定。</li> <li>Panoramic stream: 開啟 Panoramic Stream 智慧切換功能,模式跟隨 smart switch mode 設定。</li> </ul>                                                                                     |
| 5 Target lost action:<br>Stage Frame   Smart switch mode:                                                                            | 5  | Target lost<br>action     | <ul> <li>Stage Frame: 目標丟失時回到 stage frame</li> <li>Presenter Frame: 目標丟失時回到 presenter frame</li> <li>Stay: 目標丟失時保持原位。</li> </ul>                                                                                                    |
| <ul> <li>Partition Tracking</li> <li>Partition:</li> <li>A B C D</li> <li>Multi-People</li> <li>Multi-people detection:</li> </ul>   | 6  | Smart switch<br>mode      | <ul> <li>Close-up when still: 目標移動時切換為全景鏡<br/>頭畫面,目標停止時切換為特寫畫面,特寫畫面由<br/>Presenter frame 決定。</li> <li>Close-up when slow moving: 目標移動時切換<br/>為全景鏡頭畫面,目標移動緩慢或停止時切換為特<br/>寫畫面,特寫畫面由 Presenter frame 決定。</li> <li>Continuous following: 自動追蹤目標時為特寫<br/>畫面,當目標丟失時切換到全景畫面,特寫畫面由<br/>Presenter frame 決定。</li> </ul> |
| 9 Multi-people Frame<br>Reset Save Return                                                                                            | 7  | Partition                 | 點選後可在繪製預置位追蹤區域,當目標進入此追蹤框,會自動載入預設點畫面,直到目標離開此追蹤框。<br>A (藍色): Preset 101 / B (橘色): Preset 102<br>C (黃色): Preset 103 / D (紫色): Preset 104                                                                                                    |
| 10 11 12                                                                                                    | 8  | Multi-People<br>Detection | 點選後,當兩人或兩人以上目標出現在 Tracking<br>Area 追蹤區域(綠框)內,相機會呼叫<br>1. Multi-People Frame (Preset 2)<br>2. Stage Frame (Preset 0)<br>3 Panoramic View 全景畫面                                                                                                    |
|                                                                                                    | 9  | Multi-People<br>Frame     | 點擊後可設定多人偵測(Preset 2)畫面                                                                                                    |
|                                                                                                    | 10 | Reset                     | 回復初始設定                                                                                                    |
|                                                                                                    | 11 | Save                      | 储存参数                                                                                                    |
|                                                                                                    | 12 | Return                    | 返回 Live view                                                                                                    |

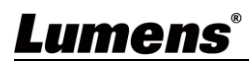

#### Tracking Area

當目標出現在追蹤區域,VC-TR1 會開始進行追蹤。

- ※建議:設定追蹤區域時,需確保只有單一的追蹤目標會在此區域內移動,必須排除非追蹤 目標出現在此區域的機率
- 1. 點擊 Tracking Area , 拖曳滑鼠自定義追蹤區域(綠框)
- 2. 點選 Save 儲存設定
- 3. 點選 Return 返回 Live View 畫面

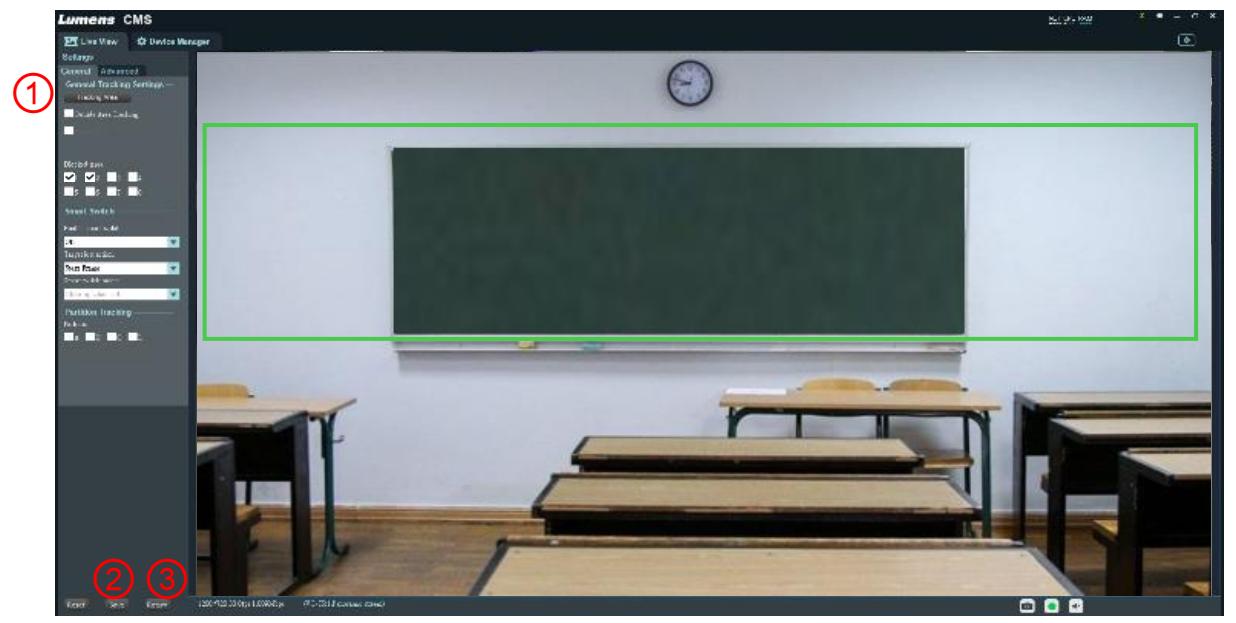

#### Blocked Area

繪製屏蔽區域(紅框),共可設置8個屏蔽區域,屏蔽區域可屏蔽動作偵測(不屏蔽人臉偵測)。

- 1. 勾選後,拖曳滑鼠繪製屏蔽區域(紅框)
- 2. 點選 Save 儲存設定
- 3. 點選 Return 返回 Live View 畫面

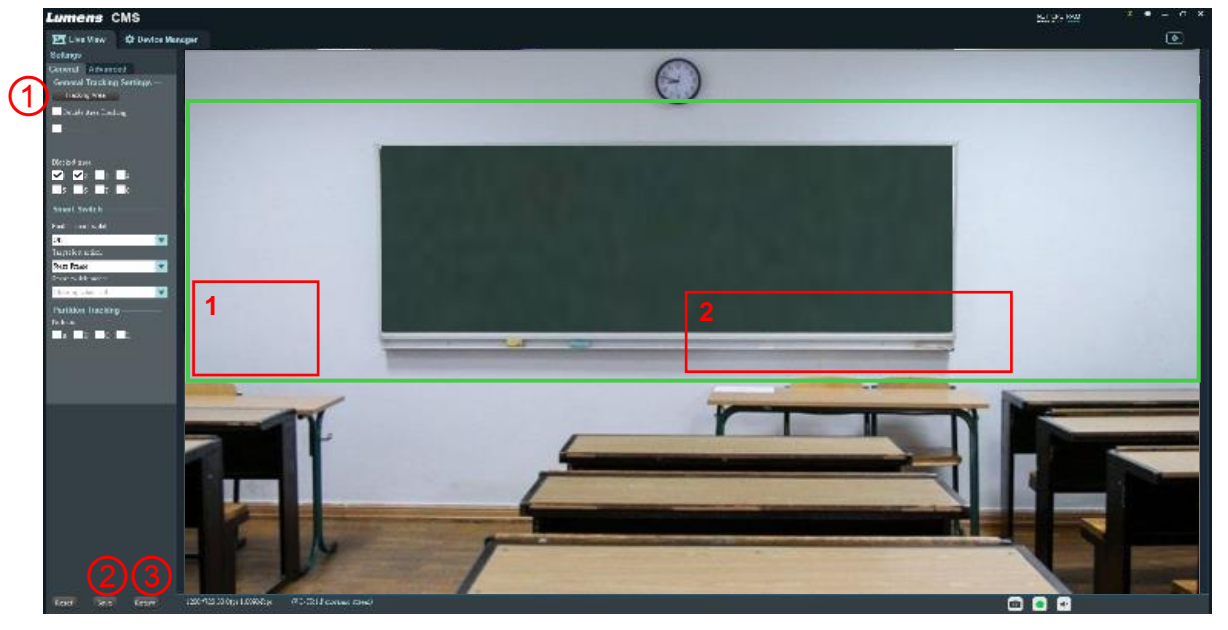

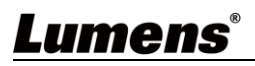

Partition

繪製 Partition 區域,共可設置 4 個 Partition 區域。

- 1. 勾選 Partition
- 2. 拖曳滑鼠繪製 Partition 追蹤區域
  - A:藍框
  - B:橘框
  - C:黃框
  - D:紫框
- 3. 設定 Preset 預設點位置
  - A: Preset 101
  - B: Preset 102
  - C: Preset 103
  - D: Preset 104
- 4. 點選 Save 儲存設定
- 5. 點選 Return 返回 Live View 畫面

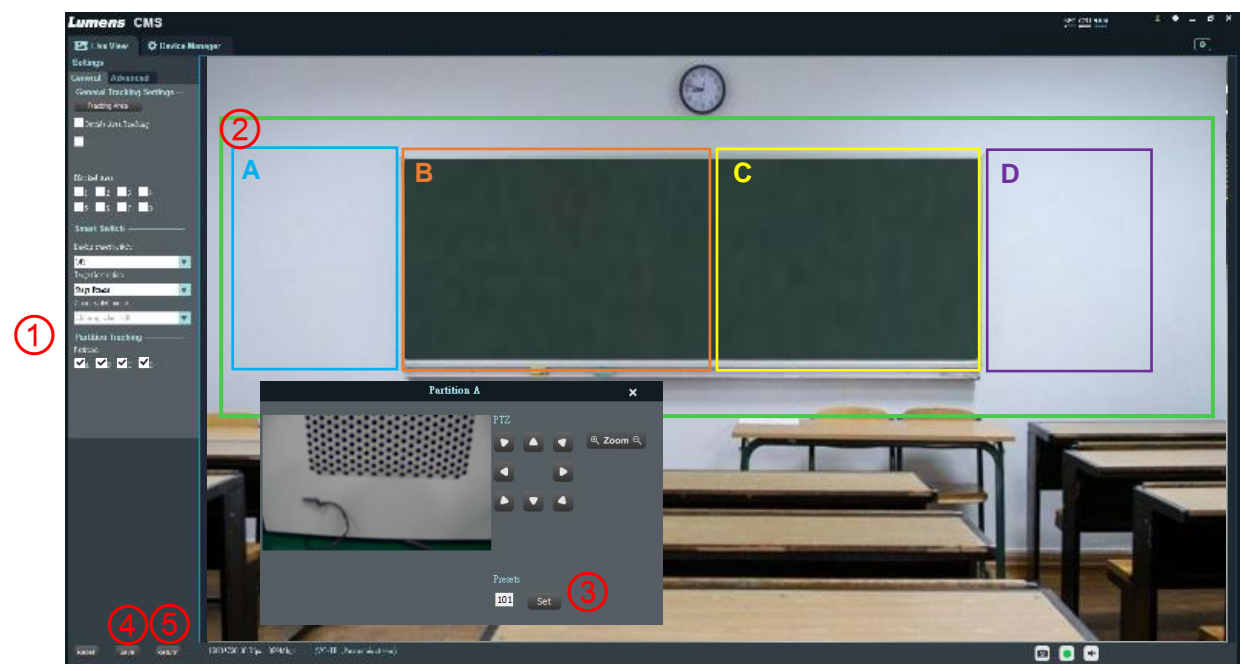

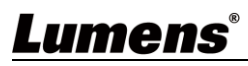

### 2.4 Live View – Tracking – Settings - Advanced

| Settings                                                                                  | No | 項目                        | 功能說明                                   |
|-------------------------------------------------------------------------------------------|----|---------------------------|----------------------------------------|
| General Advanced Tracking When Power On                                                   | 1  | Tracking When<br>Power On | 開啟/關閉 相機開機後自動追蹤功能                      |
| Tracking Parameters                                                                       | 2  | Reset                     | 回復初始設定                                 |
| 2 Reset                                                                                   | 3  | Sensitivity               | 追蹤靈敏度,數值越大,越能偵測到微小的移動                  |
| Image: Sensitivity     Low     High     4       (4)     Pan speed     Slow     Fast     4 | 4  | Pan speed                 | 追蹤時,雲台水平移動速度                           |
| 5   Tilt speed   Slow   Fast   3     6   Lost time   Slow   Fast   2                      | 5  | Tilt speed                | 追蹤時,雲台垂直移動速度                           |
| 7 Expert Mode                                                                             | 6  | Lost time                 | 目標丟失時,多久時間會回到 target lost action<br>設定 |
| On/Off 8 Service Zone                                                                     | 7  | Expert Mode               | 開啟/關閉辨識框<br>當按鍵旁綠燈亮起,會將追蹤辨識框開啟         |
| Service Zone                                                                              | 8  | Service Zone              | 僅供工程人員使用                               |
|                                                                                           | 9  | Reset                     | 回復初始設定                                 |
|                                                                                           | 10 | Save                      | 儲存參數                                   |
| Reset Save Return 9 10 11                                                                 | 11 | Return                    | 返回 Live view                           |

#### 2.5 Live View – PTZ Control

|    | (              | - PTZ Control                            |
|----|----------------|------------------------------------------|
|    | (              | Home 8                                   |
|    | (              | Presets<br>2 Call Set Clear              |
| No | 項目             | 功能說明                                     |
| 1  | €→↓↓¢≯KJ       | 控制雲台方向                                   |
| 2  | Enter          | 進入選單下一層                                  |
| 0  | Maran / De ala | Enter: 開啟或關閉選單                           |
| 3  | Menu / Back    | Back: 返回選單上一層                            |
|    |                | Number: 3~255 輸入預置位號碼(特殊預置位無法做為一般預置位使用,相 |
|    |                | 關功能說明請參考 2.5.1 特殊預設位功能說明)                |
| 4  | Preset         | Call: 載入該組預置位                            |
|    |                | Set: 設定該組預置位                             |
|    |                | Clear: 清除該組預置位                           |
| 5  | Zoom           | 縮放設定                                     |
| 6  | Focus          | 對焦設定                                     |
| 7  | Iris           | 光圈設定                                     |
| 8  | Home           | 雲台回復到初始位置                                |

#### 2.5.1 特殊預置位功能說明: 特殊預置位無法做為一般預置位使用

| 特殊預設位 | 功能             | Remark    |
|-------|----------------|-----------|
| 80    | 啟動跟蹤           |           |
| 81    | 停止跟蹤           |           |
| 95    | 進入或退出螢幕選單      |           |
| 96    | 清除 0-64 預設位    |           |
| 99    | 重啟機台           |           |
| 121   | 輸出 PTZ 畫面      | HDMI/ SDI |
| 122   | 輸出全景畫面         | HDMI/ SDI |
| 123   | PTZ 與全景 PIP 畫面 | HDMI/ SDI |

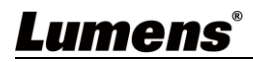

#### 2.6 Device Manager

|    | Lumens CMS                 |                     |                      |               |               | M Z          | 6 ×     |
|----|----------------------------|---------------------|----------------------|---------------|---------------|--------------|---------|
|    | 🛂 Live View 🔅 Device Manag | er                  |                      |               |               |              | ٢       |
| (  | Managed Devices: Mgm1      | Online              | e:1                  |               |               |              |         |
| (  | +Add Device 🗄 Delete De    | evice 🗄 Configu     | ration               |               |               | Filter       |         |
|    | Nickname I                 | P                   | Serial No.           | Type          | Version       | ConnectStatu | 5       |
|    | 001 VC-TR1 1               | 92.168.7.63         | F4S3I1M2I6OKRUR550D5 | VC-TR1        | 1.1.03        | connected    |         |
|    |                            |                     |                      |               |               |              |         |
|    |                            |                     |                      |               |               |              |         |
|    |                            |                     |                      |               |               |              |         |
|    |                            |                     |                      |               |               |              |         |
|    |                            |                     |                      |               |               |              |         |
|    |                            |                     |                      |               |               |              |         |
|    |                            |                     |                      |               |               |              |         |
|    |                            |                     |                      |               |               |              |         |
|    |                            |                     |                      |               |               |              |         |
|    |                            |                     |                      |               |               |              |         |
| (  | 2 Search Device: Search:1  |                     |                      |               |               |              |         |
|    | + Add to Device Manager    | Network             | CRetresh             | Q Stop Search | Upgrade       | Filter       |         |
|    | IP S                       | erial No.           | MAC                  | WIFI De       | evice Name Ty | pe           | Version |
|    | 001 192.168.7.63 F         | 4S3I1M2I6OKRUR550D5 | DC:E2:AC:01:E0:04    | No V(         | C-TR1 VC      | C-TR1        | 1.1.03  |
|    |                            |                     |                      |               |               |              |         |
|    |                            |                     |                      |               |               |              |         |
|    |                            |                     |                      |               |               |              |         |
| No | 項目                         |                     |                      |               | 功能說明          |              |         |
| 1  | Managed Device             | 顯示E                 | 已經加入,Lur             | nensCMS       | 可管理的清單        |              |         |
| 2  | Search Device              | 顯示把                 | 搜尋到可使用的              | 勺相機清單         | L             |              |         |

## 2.7 Device Manager – Managed Device

| Managed<br>+ Add [ | d Devices     | Device     |             |           |          | 4<br>Filte    | г      |
|--------------------|---------------|------------|-------------|-----------|----------|---------------|--------|
| No.                | Device Name   | IP Address | MAC Address | ∎odel     | Version  | Serial Humber | Status |
|                    |               |            |             |           |          |               |        |
| No                 | 項目            |            |             | 功         | 能說明      |               |        |
| 1                  | Add Device    |            | 輸入資料後可手動加   | □入設備・User | name 無法改 | 變             |        |
| 2                  | Delete Device |            | 刪除被點選的設備    |           |          |               |        |
| 3                  | Configuration |            | 設定被點選的設備    |           |          |               |        |
| 4                  | Filter        |            | 按下後會出現輸入框   | Ē,輸入文字後   | ·清單上只會出  | 出現有關鍵文字的      | 的設備    |

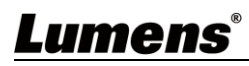

### 2.8 Device Manager – Search Device

| Search [<br>Add t | Device<br>o Device Manager | etwork OC Refresh OQ Stop Search OUpgrade Filter |
|-------------------|----------------------------|--------------------------------------------------|
| No.               | Device Name IP A           | dress MAC Address Model Version Serial Number    |
|                   |                            |                                                  |
|                   |                            |                                                  |
| No                | 項目                         | 功能說明                                             |
| 1                 | Add to Device Manage       | r 加入設備到 Managed Devices 清單                       |
| 2                 | Network                    | 修改網路設定 DHCP/ 固定 IP                               |
| 3                 | Refresh                    | 刷新設備清單                                           |
| 4                 | Start / Stop Search        | 開始或停止搜尋攝像機                                       |
| 5                 | Upgrade                    | 升級相機韌體                                           |
| 6                 | Filter                     | 按下後會出現輸入框,輸入文字後,清單上只會出現有關鍵文字的設備                  |

## 2.9 Device Manager – Configuration - Streams

|                                                                | Configuration ×                                     |          |                                                                                        |                                                                                                    |                                                                                                    |                                                                              |                             |
|----------------------------------------------------------------|-----------------------------------------------------|----------|----------------------------------------------------------------------------------------|----------------------------------------------------------------------------------------------------|----------------------------------------------------------------------------------------------------|------------------------------------------------------------------------------|-----------------------------|
| Streams                                                        | Network                                             | RTMP     | Upgrade                                                                                | System                                                                                                    | 1                                                                                                    |                                                                              |                             |
| 1 Stream                                                       |                                                     | PT       | 'Z stream                                                                              | V                                                                                                    | 9 Channel:                                                                                                    | MONO                                                                         | V                           |
| 2 Resolut                                                      | tion:                                               | HI       | 01080                                                                                  | •                                                                                                    | 10 Audio encoding:                                                                                                    | AAC                                                                          | <b>V</b>                    |
| 3 Bitrate                                                      | type:                                               | CI       | BR                                                                                     | •                                                                                                    | 1 Audio sampile rate:                                                                                                    | 48KHz                                                                        | •                           |
| 4 Bitrate(                                                     | (Kbps):                                             | 40       | 00                                                                                     |                                                                                                    | 12 Audio bitrate:                                                                                                    | 48Kbps                                                                       | •                           |
| 5 Frame                                                        | rate:                                               | fu       | llfps                                                                                  | •                                                                                                    | 13 Audio source:                                                                                                    | LineIn                                                                       | •                           |
| 6 GOP:                                                         |                                                     | 30       | 1                                                                                      |                                                                                                    | 14 Volume:                                                                                                    | •                                                                            | 82                          |
| 7 Video encoding: H264                                         |                                                     |          |                                                                                        |                                                                                                    |                                                                                                    |                                                                              |                             |
| (7) Video e                                                    | encoding:<br>ng Profile:                            | H2       | 264                                                                                    | •                                                                                                    |                                                                                                    | Save                                                                         |                             |
| 7 Video (<br>8 Encodi                                          | encoding:<br>ng Profile:                            | H1<br>Be | Save                                                                                   | ▼<br>▼                                                                                                    |                                                                                                    | Save                                                                         |                             |
| <ul> <li>7 Video (</li> <li>8 Encodi</li> <li>10</li> </ul>    | encoding:<br>ng Profile:<br>項目                      | H2<br>Ba | Save                                                                                   | ▼<br>▼                                                                                                    | 功能訂                                                                                                    | Save<br>兌明                                                                   |                             |
| <ul> <li>7 Video (</li> <li>8 Encodi</li> <li>1 Str</li> </ul> | encoding:<br>ng Profile:<br>項目<br>ream              | H2<br>Ba | 264<br>Save                                                                            | ▼<br>▼<br>・<br>申流,援                                                                                                    | <b>功能記</b><br>強 PTZ / Panoramic /                                                                                                    | Save<br>兌明<br>Preview stream ≠                                               | 失 <b>3</b> 個 IP 串流          |
| 7 Video e       8 Encodi       1       2                       | encoding:<br>ing Profile:<br>「<br>ream<br>esolution | H2<br>B: | 264<br>Save<br>設定 IP<br>提選 译<br>B 提供 C<br>當選<br>PTZ<br>P Panc<br>Prev<br>注意 : I<br>析度設 | <ul> <li>▼</li> <li>● 串流, 提</li> <li>● 次GA、D</li> <li>○ 次GA、D</li> <li>○ 次GA、D</li> <li></li></ul> | <b>功能記</b><br>一件 PTZ / Panoramic /<br>1、HD720P 和 HD108<br>充來源,提供不同的解<br>爰 HD1080@60<br>最高支援 HD1080@30<br>高支援 HD720@30<br>解析度為獨立設置,不到 | Save<br><b>兌明</b><br>Preview stream 共<br>80P 四種解析度記<br>析度設定<br>受限於 DIP SWITC | 失3個IP 串流<br>役定<br>CH 與 MENU |

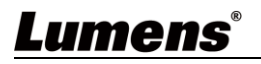

| 4  | Bitrate (Kbps)    | 使用者輸入 bitrate                                         |
|----|-------------------|-------------------------------------------------------|
| 5  | Frame rate        | 選擇 Frame rate<br>50 / 60 選項會受限於 DIP SWITCH 的最大 FPS 限制 |
| 6  | GOP               | 50 / 60 選項會受限於 DIP SWITCH 的最大 FPS 限制                  |
| 7  | Video encoding    | 編碼類型,可設定 H.265 / H.264 編碼                             |
| 8  | Encoding Profile  | 編碼等級,可選擇 Base / Main / High Profile 設置                |
| 9  | Channel           | 聲道數設置,目前僅支援 Mono 單聲道設定                                |
| 10 | Audio Encoding    | 當前設備支援的音源編碼類型,目前僅支援 AAC                               |
| 11 | Audio sample rate | 音源採樣率,目前僅支援 48KHz                                     |
| 12 | Audio bitrate     | 音源編碼設定,目前僅支援 48Kbps                                   |
| 13 | Audio source      | 音源輸入的方式,目前僅支援 Lineln                                  |
| 14 | Volume            | 拖拉音量設置音量大小,調整範圍為 0-100                                |

## 2.10 Device Manager – Configuration - Network

|             |                                |      |                               | Configu   | ration   |      | × |
|-------------|--------------------------------|------|-------------------------------|-----------|----------|------|---|
| Strea       | ms Network                     | RTMP | Upgrade                       | System    |          |      |   |
| (1) II      | Assignment: D                  | HCP  | •                             | (7) R.T.S | SP Port: | 554  |   |
| 2 II        | 2 IP Address: 192.168.4.41     |      |                               | (8) App   | ) Port:  | 5000 |   |
| <b>3</b> s  | 3 Subnet Mask: 255.255.255.0   |      |                               |           |          |      |   |
| (4) G       | (4) Gateway: 192.168.4.254     |      |                               |           |          |      |   |
| <b>5</b> P: | (5) Primary DNS: 192.168.1.211 |      |                               |           |          |      |   |
| 6 s         | 6 Secondary DNS: 192.168.1.212 |      |                               |           |          |      |   |
|             |                                |      |                               |           |          |      |   |
|             |                                |      |                               |           |          |      |   |
| No          | 項目                             |      | 功能說明                          |           |          |      |   |
| 1           | IP Assignment                  |      | 選擇 Static IP 或設定 DHCP 自動設定 IP |           |          |      |   |
| 2           | IP Address                     |      | IP 位址設知                       | Ē         |          |      |   |
| 3           | Subnet Mask                    |      | 子網路遮罩設定                       |           |          |      |   |
| 4           | Gateway                        |      | 閘道器設定                         |           |          |      |   |
| 5           | Primary DNS                    |      | 主要 DNS 設定                     |           |          |      |   |
| 6           | Secondary DNS                  |      | 次要 DNS 設定                     |           |          |      |   |
| 7           | RTSP port                      |      | RTSP 埠□設定,預設值為 554            |           |          |      |   |
| 8           | APP port                       |      | App 埠口設定,預設值為 5000            |           |          |      |   |

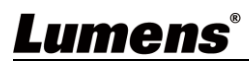

## 2.11 Device Manager – Configuration - RTMP

|    |                                                                                      | Configuration ×                             |
|----|--------------------------------------------------------------------------------------|---------------------------------------------|
|    | Streams Netwo                                                                        | ork RTMP Upgrade System                     |
|    | 1 RTMP 1<br>PTZ stream<br>2 RTMP 2<br>Panoramic stream<br>3 RTMP 3<br>Preview Stream | Save                                        |
| No | 項目                                                                                   | 功能說明                                        |
| 1  | RTMP 1                                                                               | 設定直播到 RTMP1 server 的串流,選擇訊源,將方框勾選後儲存,即可進行直播 |
| 2  | RTMP 2                                                                               | 設定直播到 RTMP2 server 的串流,選擇訊源,將方框勾選後儲存,即可進行直播 |
| 3  | RTMP 3                                                                               | 設定直播到 RTMP3 server 的串流,選擇訊源,將方框勾選後儲存,即可進行直播 |

## 2.12 Device Manager – Configuration - Upgrade

|     | Configuration ×         |                   |  |  |  |  |
|-----|-------------------------|-------------------|--|--|--|--|
|     | Streams Network RTMP    | Upgrade System    |  |  |  |  |
|     |                         | 0                 |  |  |  |  |
| (   | 1) Upgrade File:        | •••• Upgrade      |  |  |  |  |
| (   | 3 File Version:         |                   |  |  |  |  |
| (   | Current Version: 1.1.07 |                   |  |  |  |  |
| 0   | 5 ISP Warrian           |                   |  |  |  |  |
|     |                         |                   |  |  |  |  |
|     | Upgrade Status:         |                   |  |  |  |  |
| No  | БО                      | Th 台口 台口          |  |  |  |  |
| INO | 月月 月日                   | 川尼就明              |  |  |  |  |
| 1   | Upgrade File            | 選擇所要更新的韌體檔案       |  |  |  |  |
| 2   | Upgrade                 | 點選後將進行韌體更新        |  |  |  |  |
| 3   | File Version            | 顯示選擇更新韌體檔案的版本     |  |  |  |  |
| 4   | Current Version         | 顯示目前機台韌體的版本       |  |  |  |  |
| 5   | ISP Version             | ISP 版本,僅供工程人員判別使用 |  |  |  |  |
| 6   | Upgrade Status          | 顯然更新韌體的狀態         |  |  |  |  |

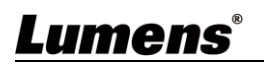

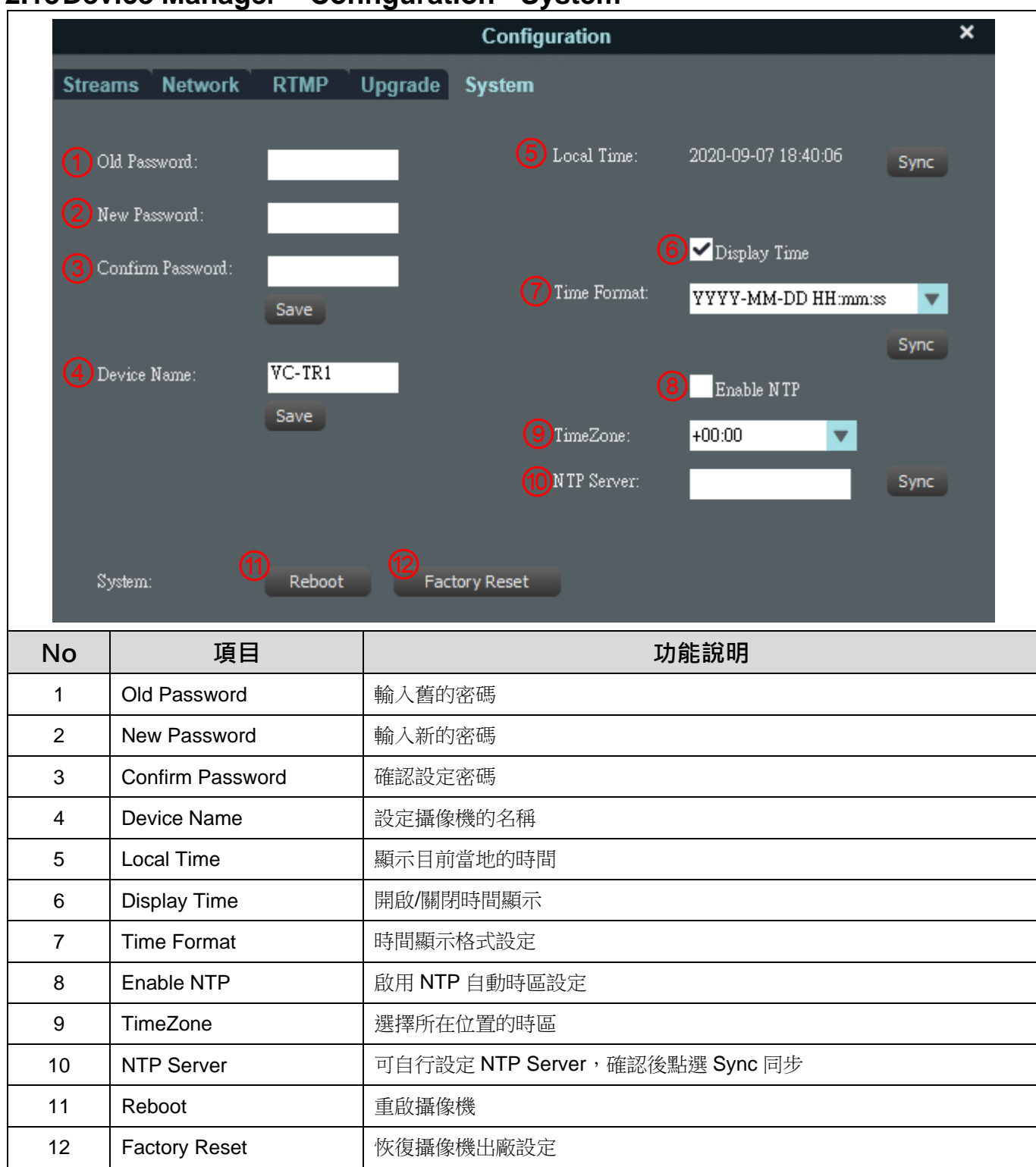

#### 2.13 Device Manager – Configuration - System

## Lumens

## 第3章 常見問題排除

本章說明使用 VC-TR1 及 LumensCMS 軟體時常遭遇的問題,提供建議解決方案,仍無法解決問題時,請洽經銷商或服務中心。

| 編號   | 問題                                                              | 解決方法                                                                               |  |  |
|------|-----------------------------------------------------------------|------------------------------------------------------------------------------------|--|--|
| 1    | <b>啟動追蹤後,目標物大小與預期</b>                                           | 透過 Presenter Frame 設定修正,依照指定位置作為比例尺寸,並                                             |  |  |
| ·.   | 不符合                                                             | 縮放置想要的比例                                                                           |  |  |
| 2.   | 當停止追蹤時,畫面是否可停留<br>於指定位置                                         | 可透過 Stage Frame 功能·將欲停留位置設定為停止追蹤後的位置                                               |  |  |
| 3.   | 如何啟動與停止追蹤功能?                                                    | 可透過 CMS 軟體中的 [Start] / [Stop] 另外可用遙控器 F1 / F2 啟 動 協 信止                             |  |  |
|      |                                                                 | □ 团透過 Partition Tracking 設定。                                                       |  |  |
| 4. 追 | 追蹤演示者(目標物)轉而指向特                                                 | 此功能為設定一個用戶自定義區域.當追蹤物進入到特殊點位置.                                                      |  |  |
|      | 定的位置?                                                           | 攝像機會自動移動至預設的 Preset 位置                                                             |  |  |
| 5.   | 体田海荻板功能 为何日梗物山                                                  | □ 遮蔽框只會關閉物體移動偵測 · 並不會關閉人臉偵測 · 當 TR1 已經                                             |  |  |
|      | 使用過敵性功能,為何日保初山<br> <br> <br>   <br>   <br>   <br>   <br>   <br> | 在追蹤區域偵測到追蹤目標人臉・即使目標走進遮蔽區域内・TR1                                                     |  |  |
|      | · 况 证 迦 献 性 内 , 逸 盲 繼 縜 궏 瞰                                     | 仍會繼續追蹤‧一直到目標完全離開追蹤區域。                                                              |  |  |
| 6.   |                                                                 | Expert Mode 為追蹤啟動後會出現辨識框架,幫助使用者了解目前                                                |  |  |
|      | Expert Mode 的開啟關閉                                               | 偵測的準確度·與是否有被現場環境干擾而出現追蹤問題(藍色/紅                                                     |  |  |
|      |                                                                 | 色為人臉偵測框, 綠色為物體偵測框)                                                                 |  |  |
| 7.   |                                                                 | 進入 LumensCMS 主畫面後, 點擊工具圖示                                                          |  |  |
|      | 如何改變錄影與擷圖預設路徑                                                   | (LumensCMS Configuration)內可修改錄影路徑                                                  |  |  |
| 8.   |                                                                 | 1. 請確認電腦與攝像機位於同一網段                                                                 |  |  |
|      | LumensCMS 無法連線 VC-TR1                                           | <ol> <li>請參考 <u>VC-TR1 使用手冊 第 7 章 DIP 切換設定</u>,確認撥碼設定<br/>為 Ethernet 輸出</li> </ol> |  |  |
| 9.   | <mark>錄影檔案播放無聲音</mark>                                          | 請使用 VLC 媒體播放器播放 · 錄影檔案僅支援 VLC 媒體播放器播<br>放聲音                                        |  |  |